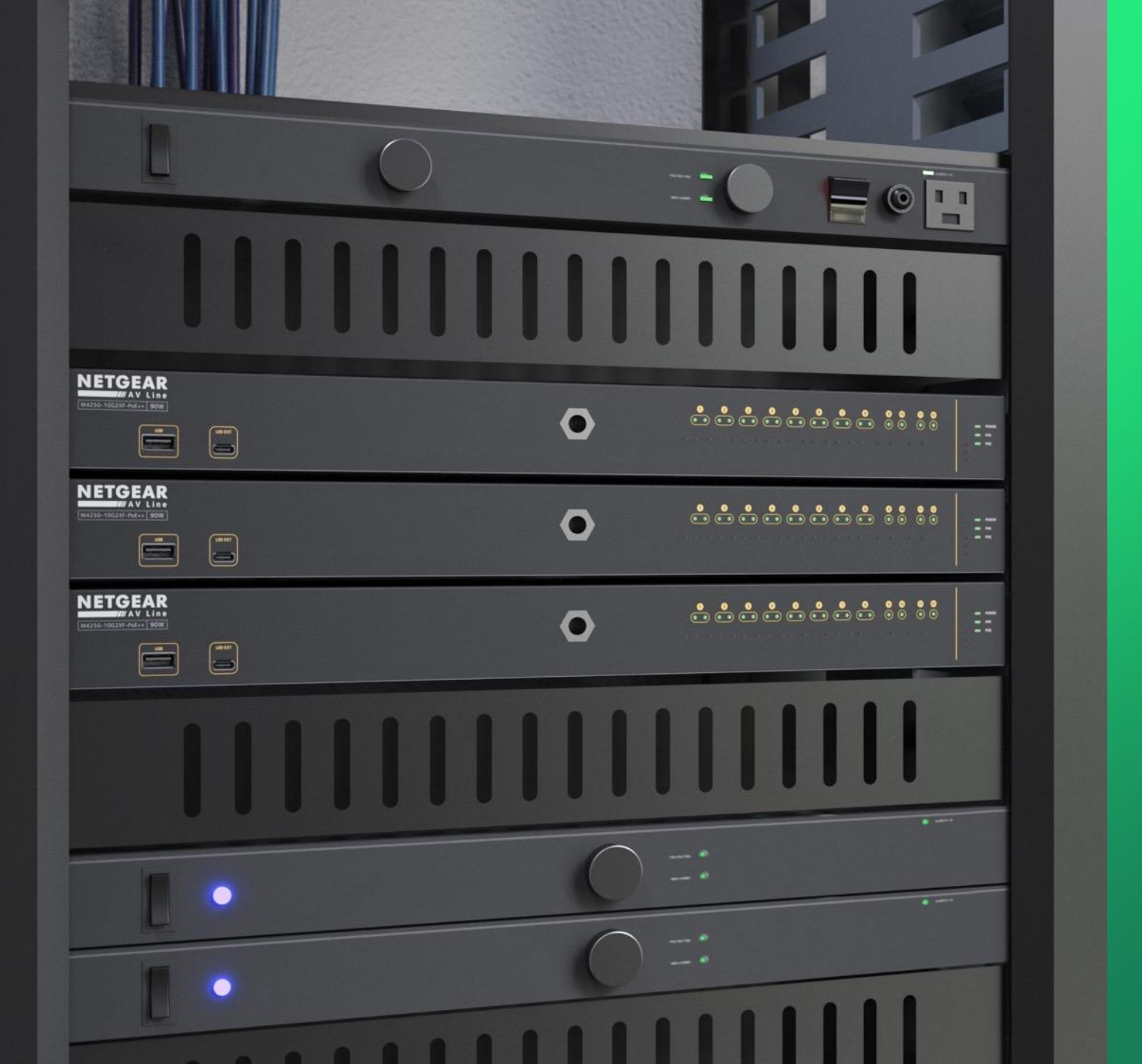

## Configuring AES67 Audio over IP requiring PTP Transparent Clock

How to configure AES67 Audio over IP and enabling PTPv2.

NETGEAR<sup>®</sup> AV

## Configuring AES67 Audio over IP requiring PTP Transparent Clock

In this guide we will be going over how to configure a network with AES67 Audio over IP requiring PTP Transparent Clock.

We will be configuring the network for AES67 Audio over IP and then enabling PTPv2 on each switch.

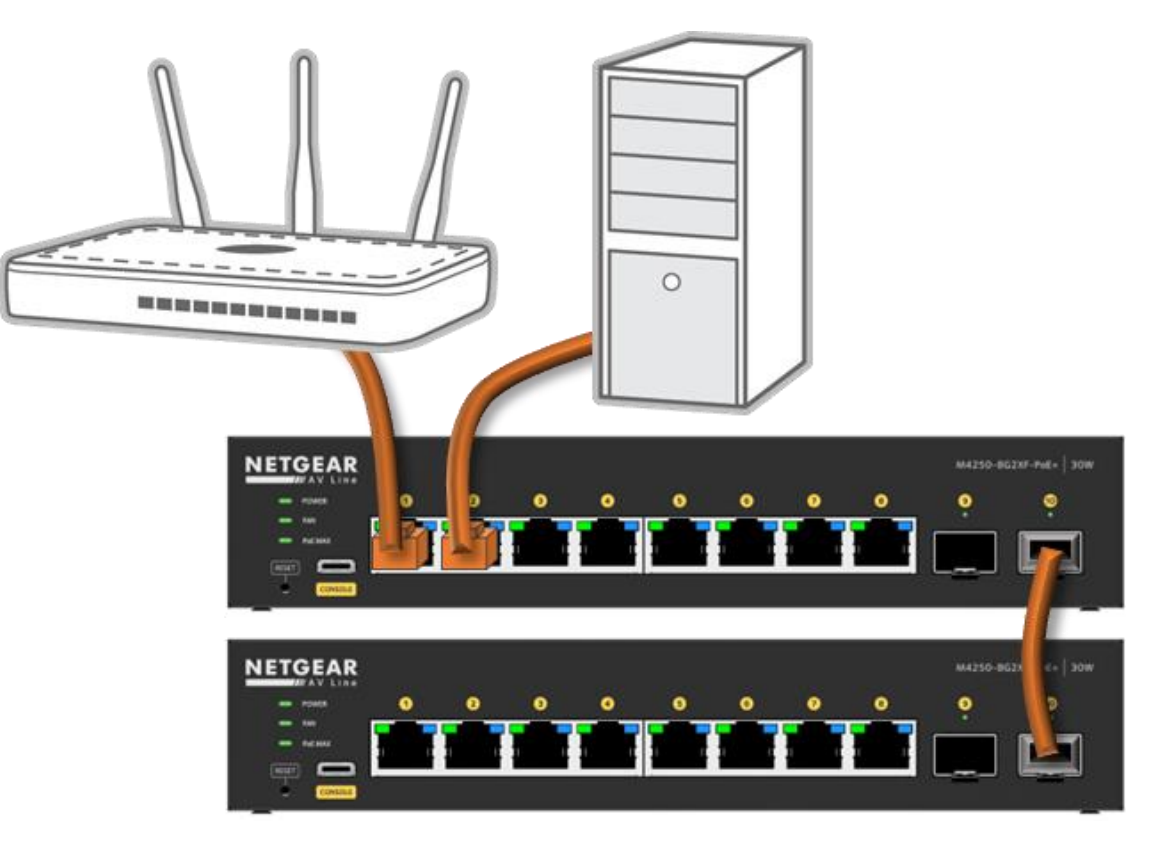

| Create New Pro |
|----------------|
| ÷              |
| :              |
|                |
|                |
|                |
|                |
|                |
|                |
|                |
|                |
|                |

| NETGEAR Engage                                       |                               |           | - 🗆 X                                                                                                    |
|------------------------------------------------------|-------------------------------|-----------|----------------------------------------------------------------------------------------------------|
|                                                      |                               |           | Question/Help $\vee$ 🙆 admin $\vee$                                                                                                    |
| Devices Topology Site Settings                       | Support Controller Management |           | Site<br>HQ V Save                                                                                                    |
| Network Profiles                                     |                               | ∓ Exp     | port Worksheet ① Create New Profile                                                                                                    |
| ofile Name                                           | Profile Template              | VLAN ID   |                                                                                                    |
| Default                                              | Data                          | 1         |                                                                                                    |
|                                                      | Total 1 10/page V K 1         | > Go to 1 | Contraction of the second second seco |
| Global Settings                                      |                               |           | Click on the menu icon for the def<br>VLAN and then click on " <b>Edit</b> ."                                                                                                    |
| hese setting will be applied to all switches on this | s site.                       |           |                                                                                                    |
| Auto-Trunk                                           |                               |           |                                                                                                    |
| Auto-LAG                                             |                               |           |                                                                                                    |
|                                                      |                               |           |                                                                                                    |
|                                                      |                               |           |                                                                                                    |
|                                                      |                               |           |                                                                                                    |
|                                                      |                               |           |                                                                                                    |
|                                                      |                               |           | © 1996 - 2023 NETGEAR®                                                                                                    |

| Intersearching age                                                                                   | - 🗆 ×                                                                                     |
|----------------------------------------------------------------------------------------------------|-------------------------------------------------------------------------------------------|
|                                                                                                    | Question/Help \vee 🛛 🕑 admin 🗡                                                            |
| Devices Topology Site Settings Support Controller Management                                         | Site<br>HQ V Save                                                                         |
| Edit Profile                                                                                         | Back to Network Profiles                                                                  |
| 1 Profile Template2 Profile Settings3 Port Assignment                                                | t                                                                                         |
| Profile Template<br>Select the profile overview template to provide your AV profile template options |                                                                                           |
| Profile Template<br>Data                                                                             | ^                                                                                         |
|                                                                                                    |                                                                                           |
| Audio AES67                                                                                          | Click on the drop-down for " <b>Profile Template</b> " and select "Audio AES67."          |
| Hybrid       Audio AES67       Audio Dante       Audio O-SYS                                         | Click on the drop-down for " <b>Profile Template</b> " and select "Audio AES67."          |
| Hybrid<br>Audio AES67<br>Audio Dante<br>Audio Q-SYS<br>Audio Video AVB                               | Click on the drop-down for " <b>Profile Template</b> " and select "Audio AES67."          |
| Hybrid<br>Audio AES67<br>Audio Dante<br>Audio Q-SYS<br>Audio Video AVB<br>Data                       | Click on the drop-down for " <b>Profile Template</b> " and select "Audio AES67."          |
| Hybrid<br>Audio AES67<br>Audio Dante<br>Audio Q-SYS<br>Audio Video AVB<br>Data<br>Lighting           | Click on the drop-down for " <b>Profile Template</b> " and select " <b>Audio AES67</b> ." |
| Hybrid   Audio AES67   Audio Dante   Audio Q-SYS   Audio Video AVB   Data   Lighting                 | Click on the drop-down for "Profile Template" and select "Audio AES67."                   |
| Hybrid   Audio AES67   Audio Dante   Audio Q-SYS   Audio Video AVB   Data   Lighting                 | Click on the drop-down for "Profile Template" and select "Audio AES67."                   |
| Hybrid<br>Audio AES67<br>Audio Dante<br>Audio Q-SYS<br>Audio Video AVB<br>Data<br>Lighting           | Click on the drop-down for "Profile Template" and select "Audio AES67."                   |
| Hybrid<br>Audio AES67<br>Audio Dante<br>Audio Q-SYS<br>Audio Video AVB<br>Data<br>Lighting           | Click on the drop-down for "Profile Template" and select "Audio AES67."                   |
| Hybrid<br>Audio AES67<br>Audio Dante<br>Audio Q-SYS<br>Audio Video AVB<br>Data<br>Lighting           | Click on the drop-down for "Profile Template" and select "Audio AES67."                   |

| NETGEAR Engage                                                                                                    | - 🗆 ×                               |
|----------------------------------------------------------------------------------------------------|-------------------------------------|
|                                                                                                    | Question/Help $\vee$ 🕑 admin $\vee$ |
| Devices Topology Site Settings Support Controller Management                                                                   | Site<br>HQ ~ Save                   |
| Edit Profile                                                                                                    | Back to Network Profiles            |
| 1 Profile Template     2 Profile Settings     3 Port Assignment                                                                |                                     |
| Profile Template Select the profile overview template to provide your AV profile template options Profile Template Audio AES67 | Next<br>Click on "Next."            |
|                                                                                                    | <b>Q</b> 1996 - 2023 NETGEAR        |

| RETGEAR Engage                                     |                                 | - 🗆 ×                               |
|----------------------------------------------------|---------------------------------|-------------------------------------|
|                                                    |                                 | Question/Help $\vee$ 🛛 admin $\vee$ |
| Devices Topology Site Settings                     | Support Controller Management   | Site<br>HQ V Save                   |
| Edit Profile                                       |                                 | Back to Network Profiles            |
| 1 Profile Template 2 Pro                           | file Settings ③ Port Assignment |                                     |
| Profile Settings                                   |                                 |                                     |
| Configure you profile settings and and preferences | Profile Template                |                                     |
| Default                                            | Audio AES67                     |                                     |
| VLAN ID<br>1                                       | Color #000000                   |                                     |
| Previous                                           |                                 | Cancel                              |
|                                                    |                                 | Click on " <b>Next</b> ."           |
|                                                    |                                 |                                     |
|                                                    |                                 |                                     |
|                                                    |                                 |                                     |
|                                                    |                                 | © 1996 - 2023 NETGEAR               |

| I NETGEAR Engage                                                                                                    | – 🗆 ×                                 |
|----------------------------------------------------------------------------------------------------|---------------------------------------|
|                                                                                                    | Question/Help $\vee$ (2) admin $\vee$ |
| Devices Topology Site Settings Support Controller Management                                                                                                | Site<br>HQ V Save                     |
| Edit Profile                                                                                                    | Back to Network Profiles              |
| 1 Profile Template     2 Profile Settings     3 Port Assignment                                                                                             |                                       |
| Profile Name: Default VLAN ID: 1 Profile Template: Audio AES67                                                                                              | Show Legends 〇 Refresh                |
| GYX32A5FA00F GYX32A5NA010                                                                                                    |                                       |
| Total Number of Configured Switches: <b>0</b>                                                                                                    | Q Search for Switch                   |
| Switch Name $\downarrow$ Model $\downarrow$ Configured Number of Ports $\downarrow$ Configured Ports                                                        |                                       |
| Tou have no configured switches for this network profile.<br>Please assign ports for this network profile by clicking on the Switch from the above section. |                                       |
| Previous                                                                                                    | Cancel                                |
|                                                                                                    | Click on " <b>Apply</b> ."            |

| NETGEAR Engage                                                                                                    | –                              |
|----------------------------------------------------------------------------------------------------|--------------------------------|
|                                                                                                    | Question/Help \vee 🛛 🕒 admin 🗡 |
| Devices Topology Site Settings Support Controller Management                                                                                                    | Site<br>HQ V Save              |
| Edit Profile                                                                                                    | Back to Network Profiles       |
| 1 Profile Template     2 Profile Settings     3 Port Assignment                                                                                                    |                                |
| Profile Name: Default   VLAN ID: 1   Profile Template: Audio AES67                                                                                                    | Show Legends O Refresh         |
| Edit Profile         Are you sure you want to apply network port assignments to all the sw         Total Number of Configured Switches: 0         Switch Name ↓       Model ↓         Configured Number of Ports ↓       Configured Port         Click on "Confirm."            You have no configured switches for this network profile         Please assign ports for this network profile by clicking on the Switch for | itches on the site?            |
| Previous                                                                                                    | Cancel Apply                   |
|                                                                                                    | 0.1000 - 2022 NET CEA          |

| TGEAR Engage                              |                                            |                                     |
|-------------------------------------------|--------------------------------------------|-------------------------------------|
| ENGAGE<br>Click on "E                     | Devices."                                  | Question/Help $\vee$ ad             |
| Devices Topology Site Si                  | ettings Support Controller Management      | Site<br>HQ $\lor$ Save              |
| letwork Profiles                          |                                            | T Export Worksheet ④ Create New Pro |
| ofile Name                                | Profile Template                           | VLAN ID                             |
| Default                                   | Audio AES67                                | 1                                   |
|                                           | Total 1 10/page $\checkmark$ < 1 $>$ Go to | 1                                   |
| ilobal Settings                           |                                            |                                     |
| hese setting will be applied to all swite | ches on this site.                         |                                     |
| Auto-Trunk                                |                                            |                                     |
| uto-LAG                                   |                                            |                                     |
|                                           |                                            |                                     |
|                                           |                                            |                                     |
|                                           |                                            |                                     |
|                                           |                                            |                                     |
|                                           |                                            | © 1996 - 2023 NE                    |

| Devices Topology Site Settings Support Controller Management Save     Managed Devices     witch Model System Name Serial Number IP Address FW Version AV Version Status     M4250-862XF-PoE+     6YX32A5FA00F7 192.168.77.103 13.0.4.13 2.2.3.16 Online Configure 1                                                                                                    | ×                 |
|----------------------------------------------------------------------------------------------------|-------------------|
| Devices Topology Site Settings Support Controller Management   anaged Devices   witch Model System Name Serial Number IP Address FW Version AV Version Status   (Cick or for the GSM4210PX   M4250-8G2XF-PoE+  6YX32A5FA00F7 192168.77.103 13.0.4.13 2.2.3.16 Online Configure 1   (M4250-8G2XF-PoE+   M4250-8G2XF-PoE+   6YX32A5FA00F7 192.168.77.106 13.0.4.13 2.2.3.16 Online Configure 1                                                                                                    | in 🗸              |
| anaged Devices     vitch Model     System Name     Serial Number     IP Address   FW Version   AV Version   Status     M4250-862XF-PoE+   GSM4210PX     Image: M4250-862XF-PoE+   Image: GSM4210PX     Image: GSM4210PX        Image: GSM4210PX     Image: GSM4210PX           Image: GSM4210PX                                                                                             |                   |
| witch Wold System Name Serial Number IP Address FW Version AV Version Status                                                                                                    | on " <b>Con</b> f |
| M4250-8G2XF-PoE+   GSM4210PX     M4250-8G2XF-PoE+   GSM4210PX     M4250-8G2XF-PoE+   GSM4210PX     Participation     Participation      Participation     Participation     Participation     Participation     Participation     Participation     Participation     Participation     Participation     Participation     Participation    < | ie first sv       |
| M4250-8G2XF-PoE+<br>GSM4210PX        6YX32A5NA0109       192.168.77.106       13.0.4.13       2.2.3.16       Online       Configure       I         Total 2       10/page ∨       <                                                                                                    |                   |
| Total 2 10/page $\checkmark$ < 1 $>$ Go to 1                                                                                                    |                   |
|                                                                                                    |                   |
| scovered Devices                                                                                                    |                   |
| witch Model System Name Serial Number MAC Address IP Address FW Version AV Version                                                                                                    |                   |
| You do not have any discovered devices                                                                                                    |                   |
| Total 0 10/page ~ < 1 > Go to 1                                                                                                    |                   |
|                                                                                                    |                   |
|                                                                                                    |                   |

|                     |         |                                                                  |                                |                            |    |                                    |          | Question/Help $\vee$ 🛛 edm |
|---------------------|---------|------------------------------------------------------------------|--------------------------------|----------------------------|----|------------------------------------|----------|----------------------------|
| evices Topology     | Site Se | ettings Support (                                                | Controller Management          |                            |    |                                    |          | Site<br>HQ V Save          |
| Devices Management  | Co      | Verview<br>Infigure   Overview                                   |                                |                            |    |                                    |          |                            |
| Overview            |         | M4250-8G2XF-PoE+                                                 |                                |                            |    |                                    |          | Show Legends               |
| Network Profiles    | Click   | on "Network Profiles."                                           | 2. 3.                          | 4 5 5                      |    | 6, 7,                              | 8 🔸      | 9 <u>10</u>                |
| Multicast           |         | O Connected                                                      | O Connected                    | & Powered                  | 0  | Error                              |          | Disabled                   |
| Neighbor            |         | Available     Eorce Authorized                                   | Blocked     Eorce Lina         | ithorized                  | :  | Admin Down                         | <u>∧</u> | Warning                    |
| Power over Ethernet |         | L LAG                                                            | T VLAN Trunk                   | (                          | A  | Auto Trunk                         | +        | PoE                        |
| Port configuration  | <       | <ul> <li>PoE Disabled</li> <li>Shure Device Connected</li> </ul> | + Force Multi                  | cast                       | S  | 1G SFP Fiber Port                  | S+       | 10G SFP+ Fiber Port        |
| Security            |         |                                                                  |                                |                            |    |                                    |          |                            |
| Maintenance         |         | Device Details                                                   |                                |                            |    |                                    |          |                            |
| AVB License         |         |                                                                  |                                |                            |    |                                    |          |                            |
| , Diagnostics       |         | Product Name<br>M4250                                            | Serial Number<br>6YX32A5FA00F7 | Model<br>M4250-8G2XF-Pol   | E+ | Date & Time<br>2023-03-24 03:44:39 | Ø        | Country/Region<br>N/A      |
|                     |         | Base MAC Address<br>94:18:65:7D:5D:25                            | System Name<br>&               | Firmware Version 13.0.4.13 |    | AV UI Version 2.2.3.16             |          | Boot Version<br>1.0.0.11   |
|                     |         | System Uptime                                                    |                                |                            |    |                                    |          |                            |

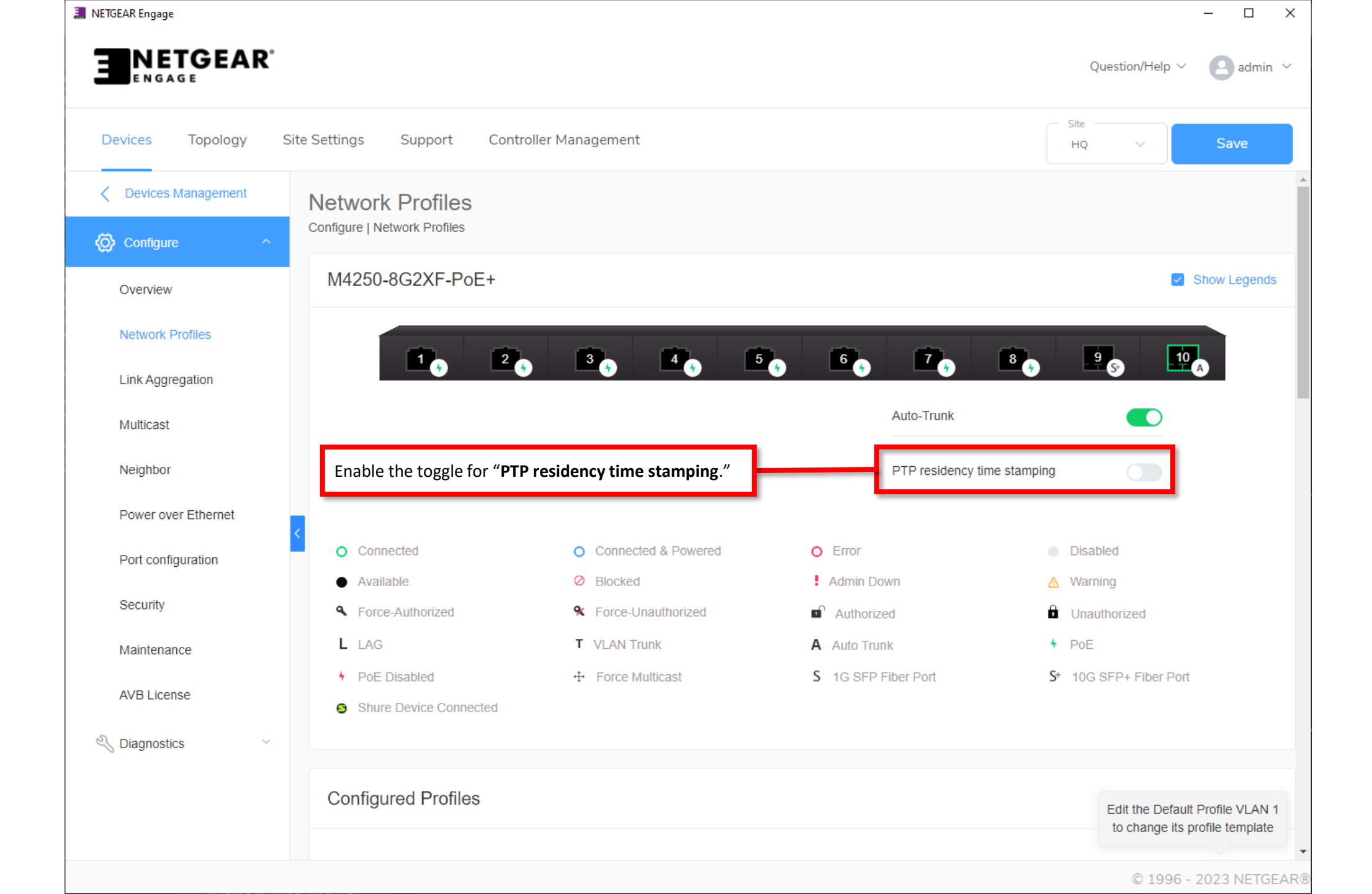

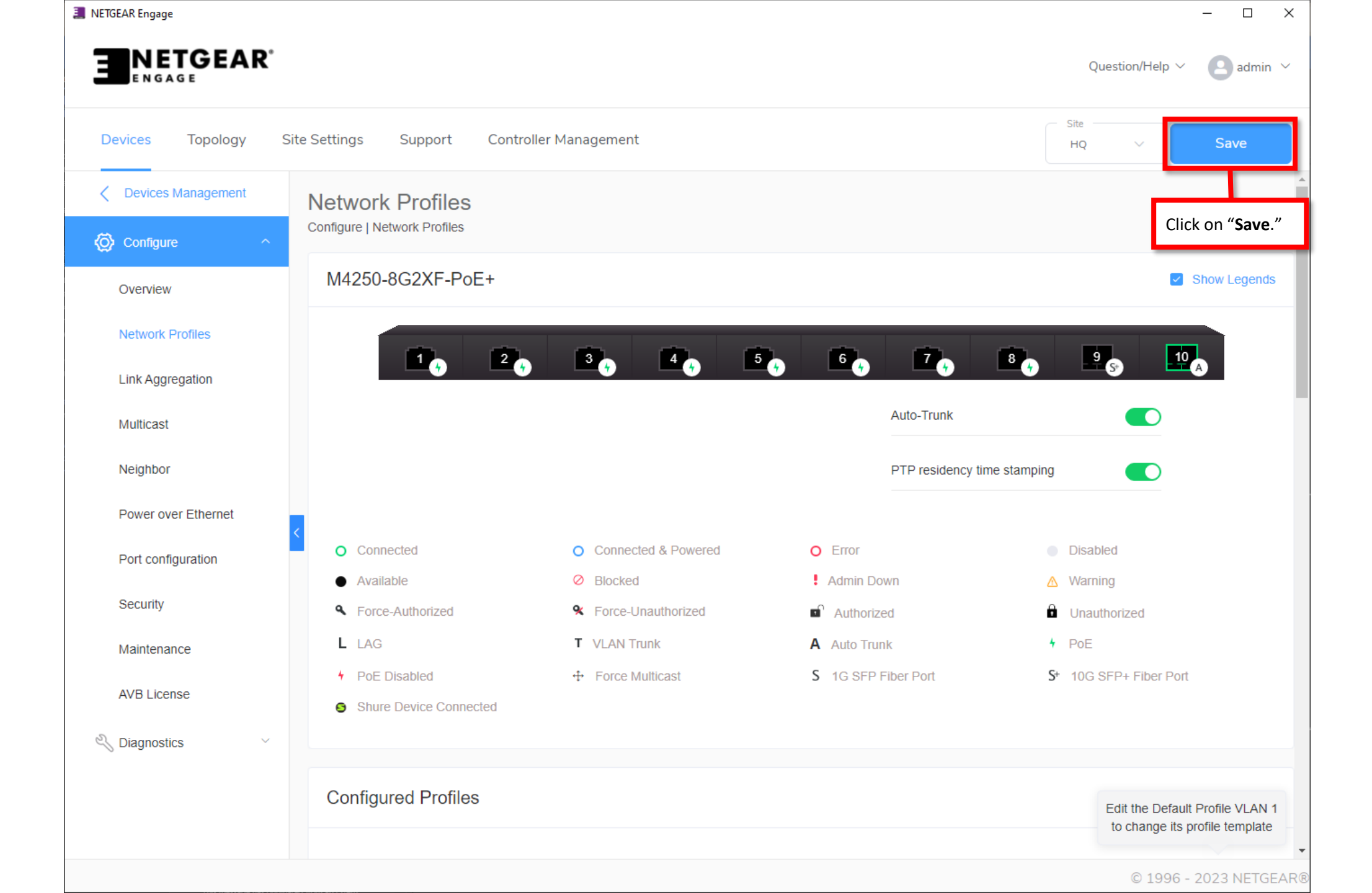

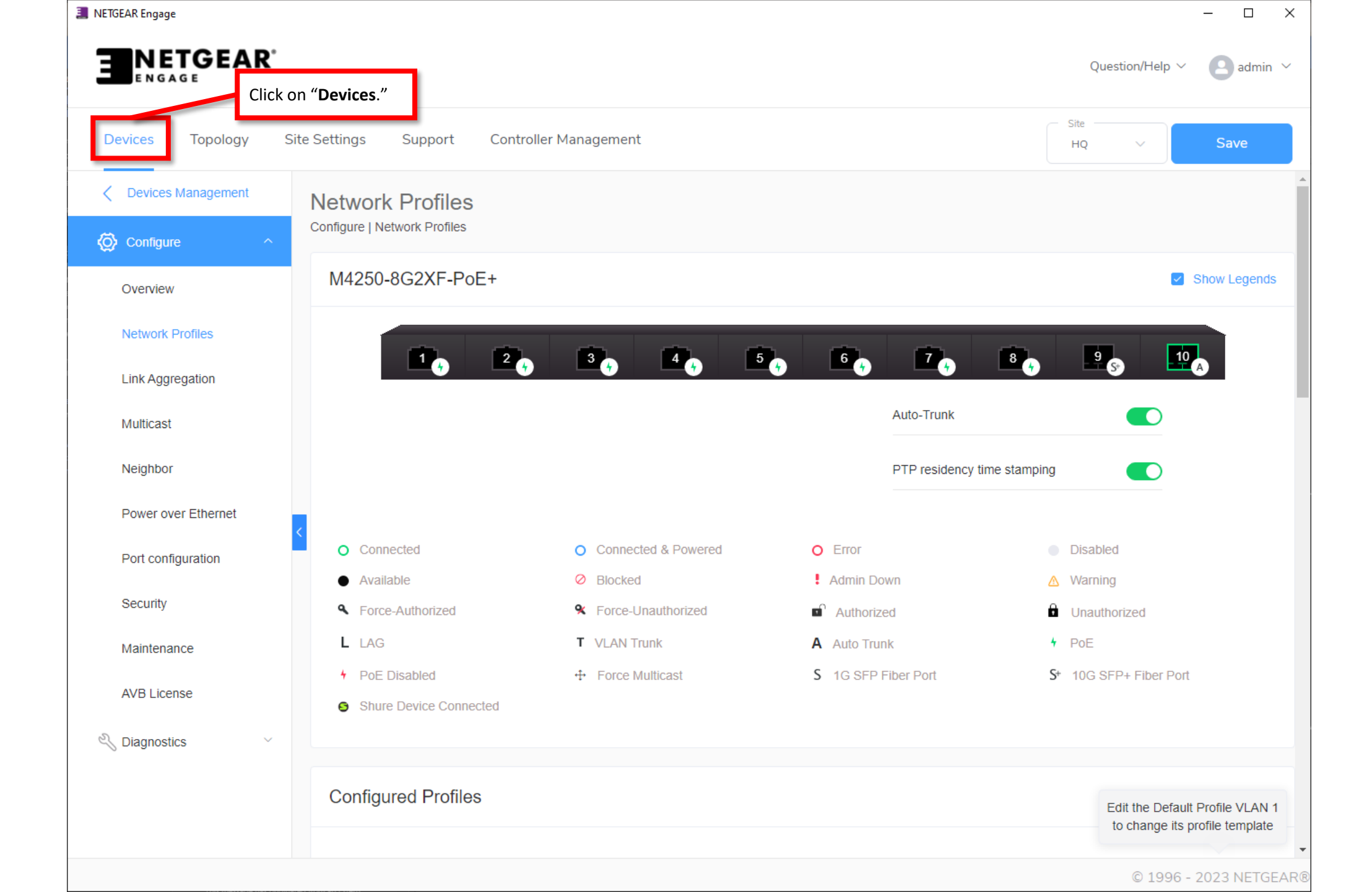

| NETGEAR Engage                |                     |     |                       |                       |            |            |            | - 🗆 ×                                               |
|-------------------------------|---------------------|-----|-----------------------|-----------------------|------------|------------|------------|-----------------------------------------------------|
|                               |                     |     |                       |                       |            |            | Questio    | n/Help $\vee$ (2) admin $\vee$                      |
| Devices Topology              | Site Settings Suppo | ort | Controller Management |                       |            |            | HQ         | ✓ Save                                              |
| Managed Devices               |                     |     |                       |                       |            |            |            | ⊕ Add Device                                        |
| Switch Model                  | System Name         |     | Serial Number         | IP Address            | FW Version | AV Version | Status     |                                                     |
| M4250-8G2XF-PoE+<br>GSM4210PX |                     | 0   | 6YX32A5FA00F7         | 192.168.77.103        | 13.0.4.13  | 2.2.3.16   | Online     | Click on <b>"Configure"</b><br>for the next switch. |
| M4250-8G2XF-PoE+<br>GSM4210PX |                     | 0   | 6YX32A5NA0109         | 192.168.77.106        | 13.0.4.13  | 2.2.3.16   | Online     | Configure                                           |
|                               |                     |     | Total 2 10/page v     | < 1 >                 | Go to 1    |            |            |                                                     |
| Discovered Devices            |                     |     |                       |                       |            |            |            |                                                     |
| Switch Model                  | System Name         |     | Serial Number         | MAC Address           | IP Address | FW Version | AV Version |                                                     |
|                               |                     |     | You do not ha         | ve any discovered dev | ices       |            |            |                                                     |
|                               |                     |     | Total 0 10/page v     | < 1 >                 | Go to 1    |            |            |                                                     |
|                               |                     |     |                       |                       |            |            |            |                                                     |
|                               |                     |     |                       |                       |            |            | (          | © 1996 - 2023 NETGEAR®                              |

| NETGEAR <sup>®</sup> |                                                                   |                                              |                            |                                    |          | Question/Help $\vee$ 🛛 adn |
|----------------------|-------------------------------------------------------------------|----------------------------------------------|----------------------------|------------------------------------|----------|----------------------------|
| evices Topology      | Site Settings Support                                             | Controller Management                        |                            |                                    |          | Site<br>HQ V Save          |
| Devices Management   | Overview<br>Configure   Overview                                  |                                              |                            |                                    |          |                            |
| Overview             | M4250-8G2XF-Pc                                                    | E+                                           |                            |                                    |          | Show Legends               |
| Network Profiles     | Click on "Network Profile                                         | es."                                         | 4 , 5 ,                    | 6 · 7 ·                            | 8 🔶      | 9 S 10 A                   |
| Multicast            | O Connected                                                       | O Connected                                  | & Powered C                | Error                              |          | Disabled                   |
| Neighbor             | <ul> <li>Available</li> <li>Force-Authorized</li> </ul>           | <ul><li>Blocked</li><li>Force-Unau</li></ul> | thorized                   | Admin Down                         | <u>∧</u> | Warning<br>Unauthorized    |
| Power over Ethernet  | L LAG                                                             | T VLAN Trunk                                 | A                          | Auto Trunk                         | +        | PoE                        |
| Port configuration   | <ul> <li>PoE Disabled</li> <li>Shure Device Connection</li> </ul> | + Force Multic                               | cast S                     | 1G SFP Fiber Port                  | S+       | 10G SFP+ Fiber Port        |
| Security             |                                                                   |                                              |                            |                                    |          |                            |
| Maintenance          | Device Details                                                    |                                              |                            |                                    |          |                            |
| AVB License          |                                                                   |                                              |                            |                                    |          |                            |
| Diagnostics ~        | Product Name<br>M4250                                             | Serial Number<br>6YX32A5NA0109               | Model<br>M4250-8G2XF-PoE+  | Date & Time<br>2023-03-24 03:46:09 | 9 Ø      | Country/Region<br>N/A      |
|                      | Base MAC Address<br>94:18:65:7D:5D:6D                             | System Name                                  | Firmware Version 13.0.4.13 | AV UI Version 2.2.3.16             |          | Boot Version<br>1.0.0.11   |
|                      | System Uptime                                                     |                                              |                            |                                    |          |                            |

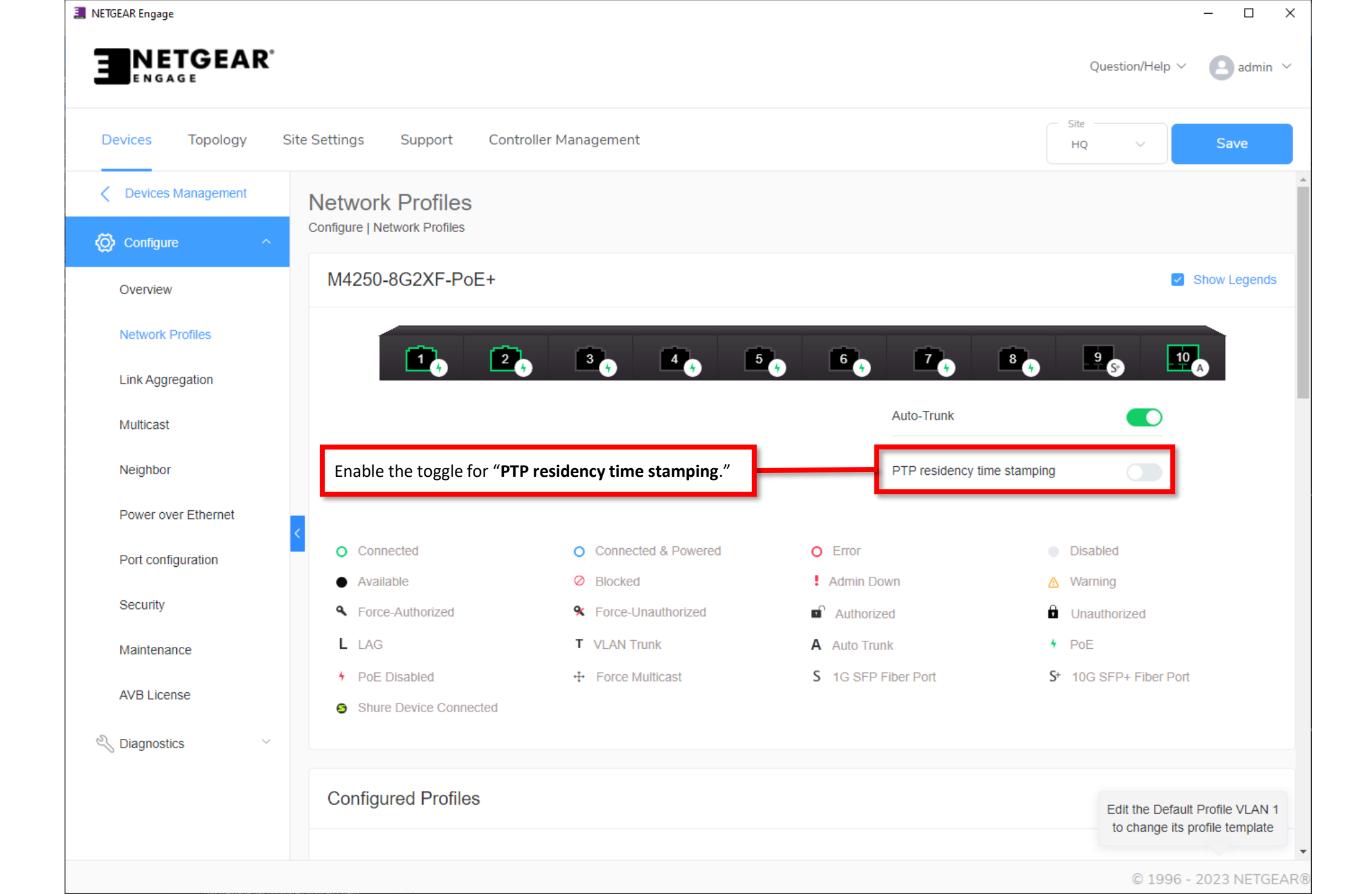

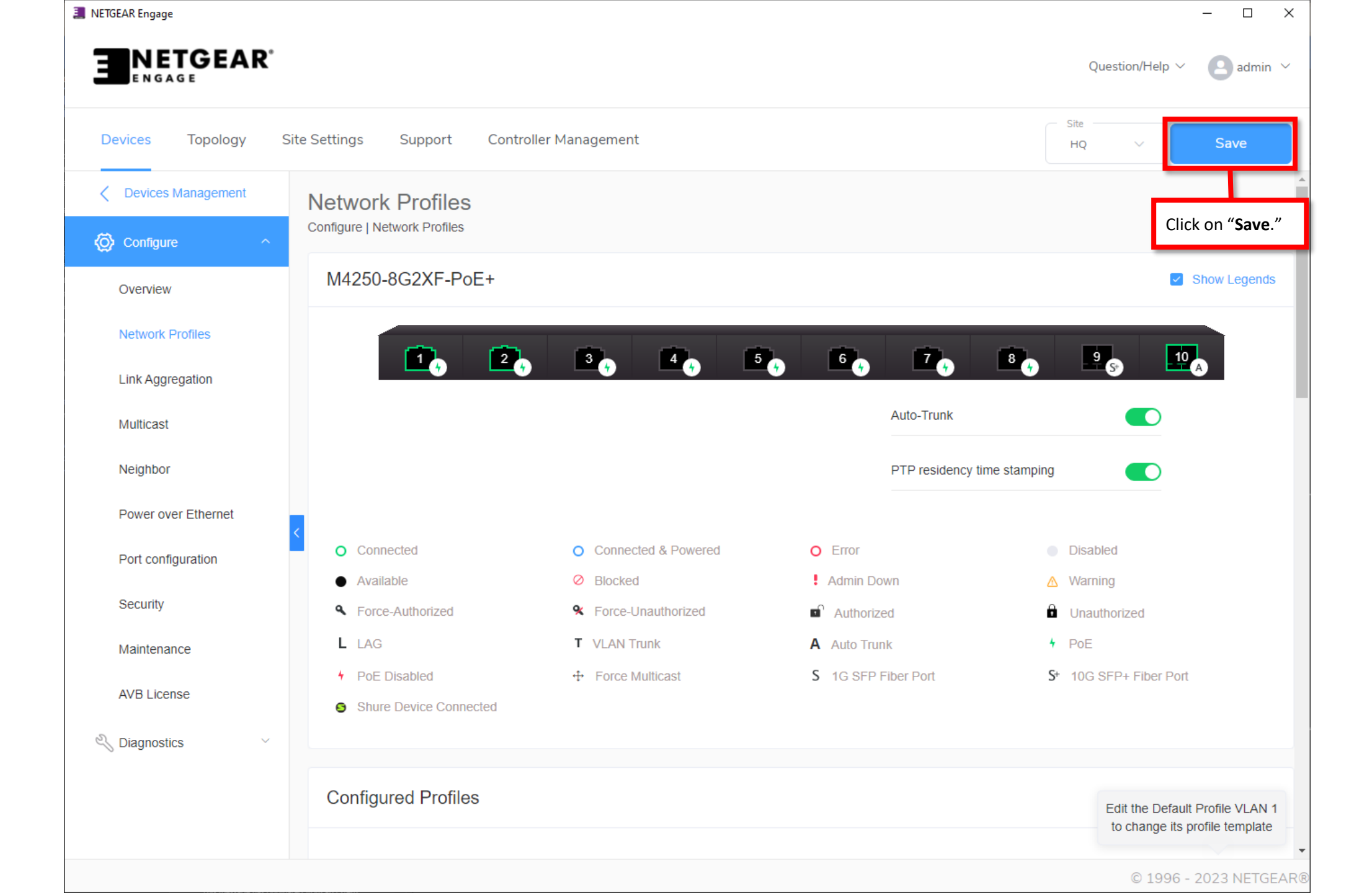

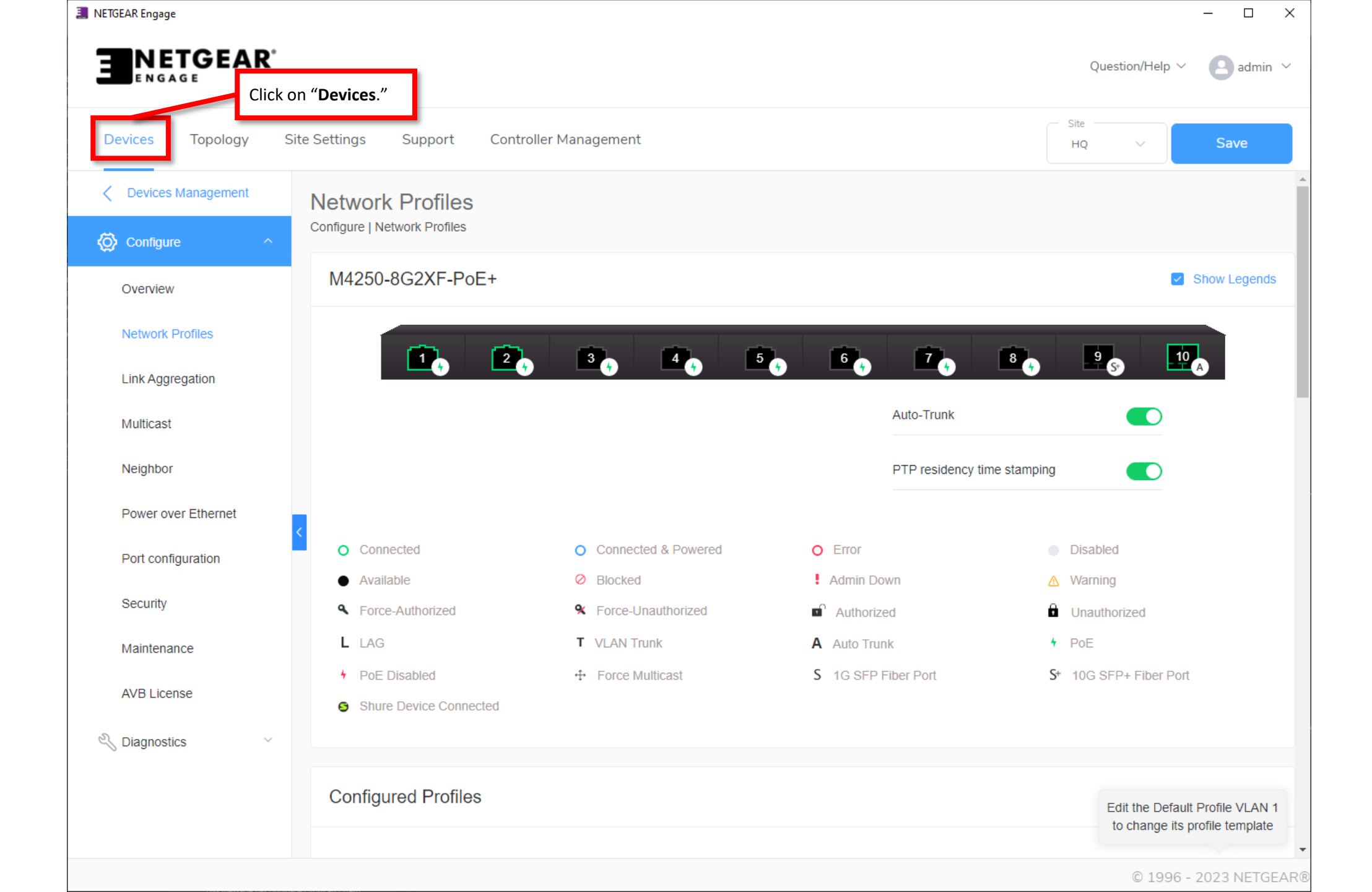

| Devices Topology S            | Site Settings | Support | Controller Management  |                        |            |            | HQ V       | Sa        | ive   |
|-------------------------------|---------------|---------|------------------------|------------------------|------------|------------|------------|-----------|-------|
| anaged Devices                |               |         |                        |                        |            |            |            | ⊕ Add     | Devic |
| vitch Model                   | System N      | ame     | Serial Number          | IP Address             | FW Version | AV Version | Status     |           |       |
| M4250-8G2XF-PoE+<br>GSM4210PX |               | 0       | 6YX32A5FA00F7          | 192.168.77.103         | 13.0.4.13  | 2.2.3.16   | Online     | Configure | ] :   |
| M4250-8G2XF-PoE+<br>GSM4210PX |               | 1       | 6YX32A5NA0109          | 192.168.77.106         | 13.0.4.13  | 2.2.3.16   | Online     | Configure | :     |
|                               |               |         | Total 2 10/page $\vee$ | < 1 >                  | Go to 1    |            |            |           |       |
| scovered Devices              |               |         |                        |                        |            |            |            |           |       |
| vitch Model                   | System N      | ame     | Serial Number          | MAC Address            | IP Address | FW Version | AV Version |           |       |
|                               |               |         | You do not ha          | ve any discovered devi | ces        |            |            |           |       |
|                               |               |         | Total 0 10/page V      | < <b>1</b> >           | Go to 1    |            |            |           |       |

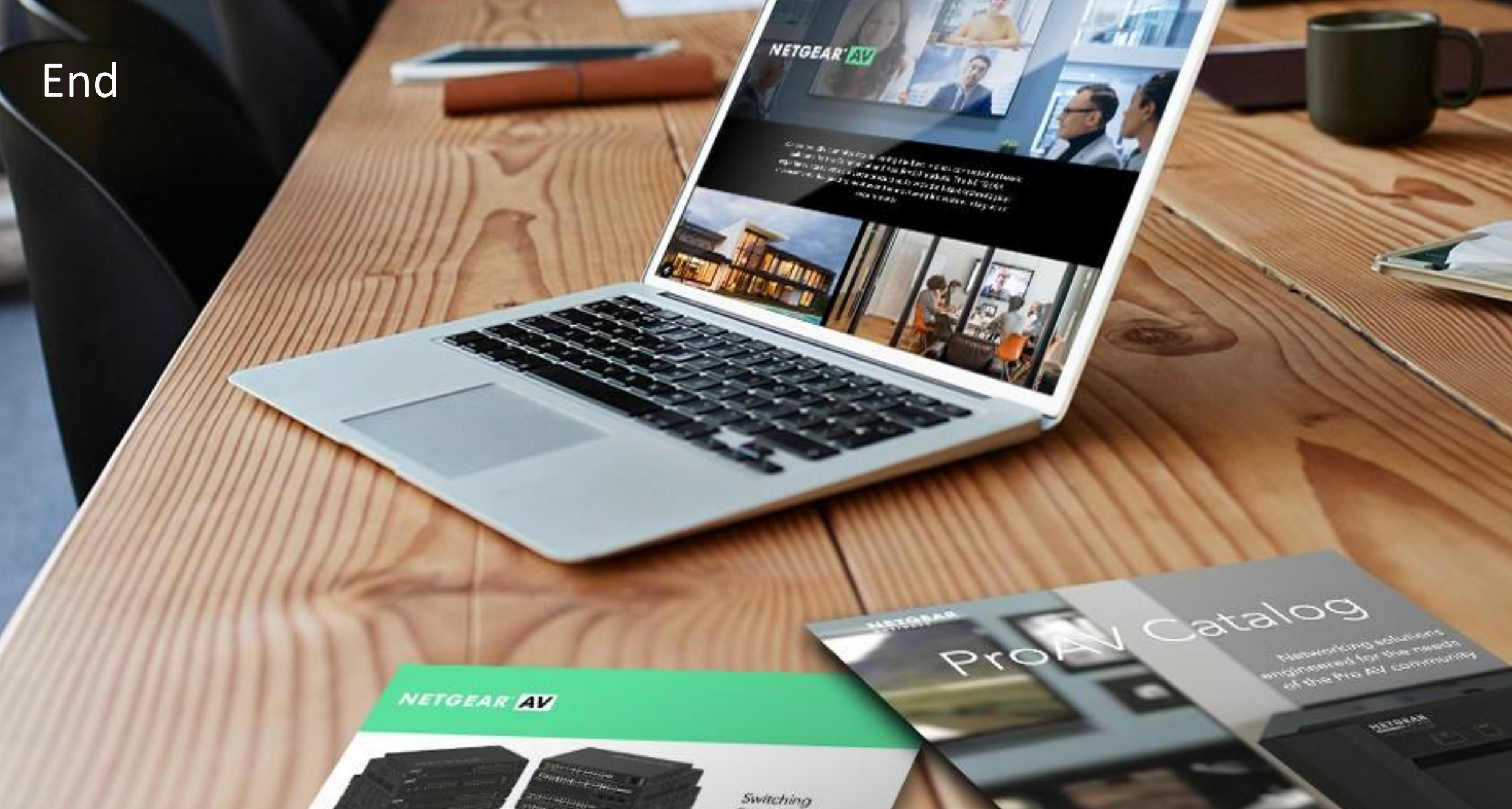

Provide as the OF 1055 DAY 200 of \$10000 Exercise developed and

present on Ritger or Octorian

------

Engineered for AV over IP

Gittland AVYAZ and Anna A